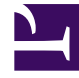

## **GENESYS**

This PDF is generated from authoritative online content, and is provided for convenience only. This PDF cannot be used for legal purposes. For authoritative understanding of what is and is not supported, always use the online content. To copy code samples, always use the online content.

## **Decisions Deployment Guide**

Deployment

## Deployment

Ensure you have met the requirements for the networking, database server, client workstations, and services before you install the Decisions software. The Task List on this page will help you prepare for installation. The following topics provide additional information about each part of the deployment process:

- Database Deployments
- Data Bus Installation
- Client Installation

## New Installation Task List

Using the Task List on this page ensures that you perform the required Genesys Decisions deployment and installation tasks, while taking the necessary considerations into account.

| Task                    | Sub-task                | Steps                                                                                                    | Completed ( | Notes |
|-------------------------|-------------------------|----------------------------------------------------------------------------------------------------|-------------|-------|
| Release<br>Package      |                         | <ol> <li>Download<br/>the release<br/>package.</li> <li>Review the<br/>installation<br/>instructions.</li> </ol>                                                                                                    |             |       |
| Server<br>Configuration | Hardware<br>Procurement | <ol> <li>The<br/>database<br/>server is<br/>built<br/>according to<br/>the<br/>hardware<br/>specifications<br/>provided.</li> <li>The software<br/>requirements<br/>are met,<br/>including OS<br/>operating<br/>system, SQL<br/>Microsoft<br/>SQL Server,<br/>MS Microsoft</li> </ol> |             |       |

| Task                                                   | Sub-task                                    | Steps                                                                                                    | Completed (✓                                              | Notes |
|--------------------------------------------------------|---------------------------------------------|----------------------------------------------------------------------------------------------------|-----------------------------------------------------------|-------|
|                                                        |                                             | .NET<br>Framework.                                                                                                    |                                                           |       |
|                                                        | Import File<br>Directory<br>Structure       | <ol> <li>Create a<br/>folder<br/>structure to<br/>store the<br/>import files.</li> <li>Share the<br/>parent folder<br/>with the<br/>Decisions<br/>Administrators<br/>AD group.</li> </ol>                                                                                              | 5                                                         |       |
| Active Directory<br>and Application<br>Server Security | Active Directory<br>Group creation          | <ol> <li>Create and<br/>populate a<br/>group for<br/>Decisions_Adm</li> <li>Create and<br/>populate a<br/>group for<br/>Decisions_Use</li> <li>Create and<br/>populate a<br/>group for<br/>Decisions_Dat</li> <li>Create and<br/>populate a<br/>group for<br/>Decisions_Dat</li> </ol> | ninistrators.<br>rs.<br>aMartAdministrator<br>aMartUsers. | S.    |
|                                                        | Service Account<br>Creation for<br>Data Bus | <ol> <li>In Active<br/>Directory,<br/>create a<br/>user account<br/>to serve as a<br/>Service<br/>User.</li> <li>Set the<br/>password to<br/>never<br/>expire.</li> <li>Make sure<br/>that the</li> </ol>                                                                              |                                                           |       |

| Task                              | Sub-task                                                 | Steps                                                                                                    | Completed (🗸 | Notes |
|-----------------------------------|----------------------------------------------------------|----------------------------------------------------------------------------------------------------|--------------|-------|
|                                   |                                                          | Service User<br>account has<br>rights to<br>start and<br>stop<br>services.                                                                                                    |              |       |
| Database (SQL<br>Server) Security | Decisions<br>Administrators<br>Active Directory<br>Group | <ol> <li>For the<br/>server role,<br/>select<br/>bulkadmin</li> <li>On the User<br/>mapping<br/>page, select<br/>the check<br/>box beside<br/>the<br/>Decisions<br/>database.</li> <li>For database<br/>role, select<br/>db_datarea<br/>der,<br/>db_datawri<br/>ter,<br/>ctb_admin,<br/>and public.</li> </ol> |              |       |
|                                   | Decisions Users<br>Active Directory<br>Group             | <ol> <li>For server<br/>role, select<br/>public.</li> <li>On the User<br/>mapping<br/>page, select<br/>the check<br/>box beside<br/>the<br/>Decisions<br/>database.</li> <li>For database<br/>role, select<br/>public.</li> </ol>                                                                              |              |       |
|                                   | Service<br>Accounts                                      | 1. Create a SQL service account to                                                                                                    |              |       |

| Task                      | Sub-task | Steps                                                                                                    | Completed (✓ | Notes |
|---------------------------|----------|----------------------------------------------------------------------------------------------------|--------------|-------|
|                           |          | <ul> <li>run the Data<br/>Bus service.</li> <li>2. Assign the<br/>db_owner<br/>permission<br/>to the Data<br/>Mart<br/>database.</li> <li>3. Assign the<br/>public<br/>permission<br/>to the<br/>Decisions<br/>database.</li> </ul>                                                                       |              |       |
| Network<br>Communications |          | <ol> <li>Port 1433<br/>(the<br/>standard<br/>SQL Server<br/>port) - Client<br/>PC to<br/>database<br/>server</li> <li>Data Bus<br/>Publication<br/>Port 808<br/>(default,<br/>non-<br/>standard is<br/>configurable)</li> <li>Port 445<br/>(between<br/>SQL server<br/>and the file<br/>share)</li> </ol> |              |       |